# **OPHALEN GROOTTE AANSLUITING EN GECONTRACTEERD VERMOGEN**

en eventueel overschrijdingen (piekvermogen)

Duurzaam Ondernemerscentrum Achterhoek, 8 maart 2024

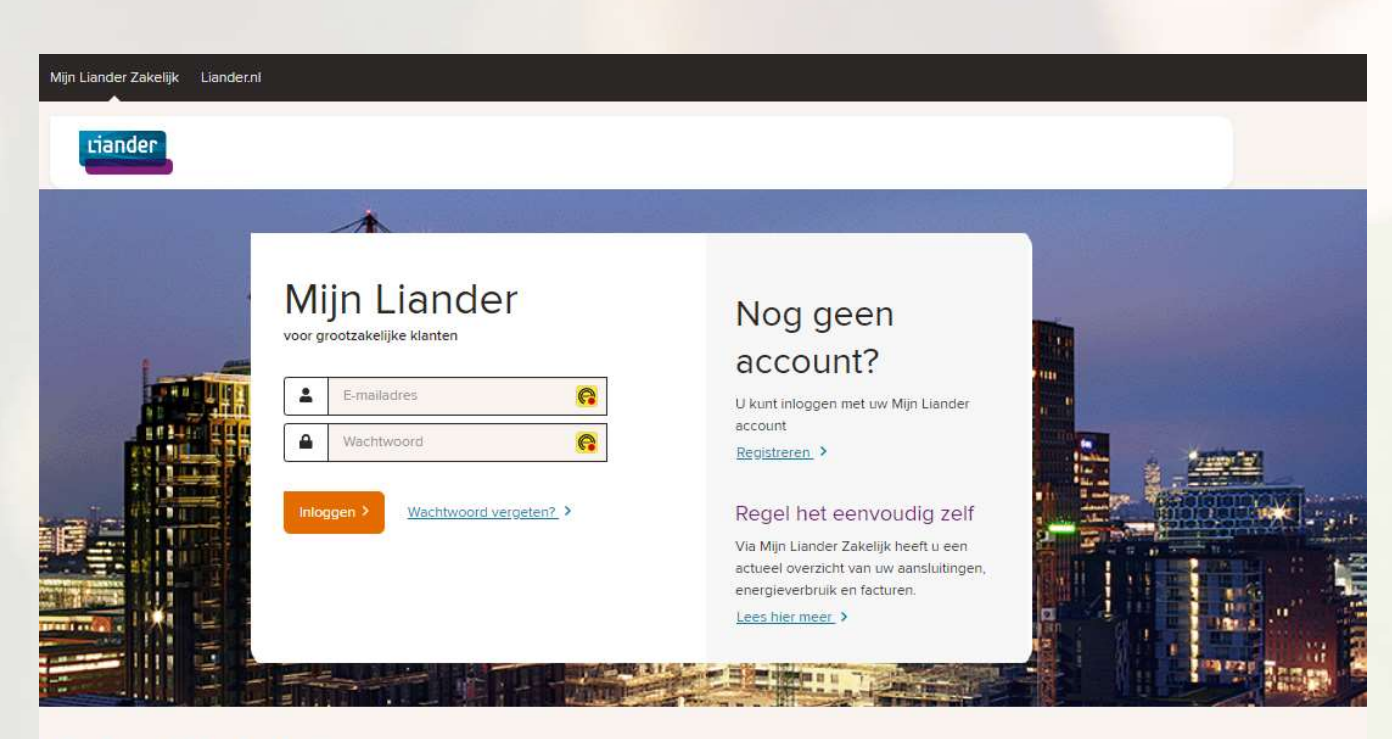

### Openingsscherm Mijn Liander (https://zakelijkeklant.web.liander.nl/login)

#### Niet wat u zoekt?

Portal Duurzame Energie > OV Portal > Mijn Liander voor consumenten >

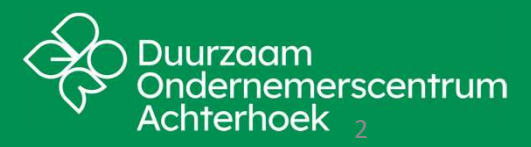

2024 Duurzaam Ondernemerscentrum Achterhoek, 8 maart

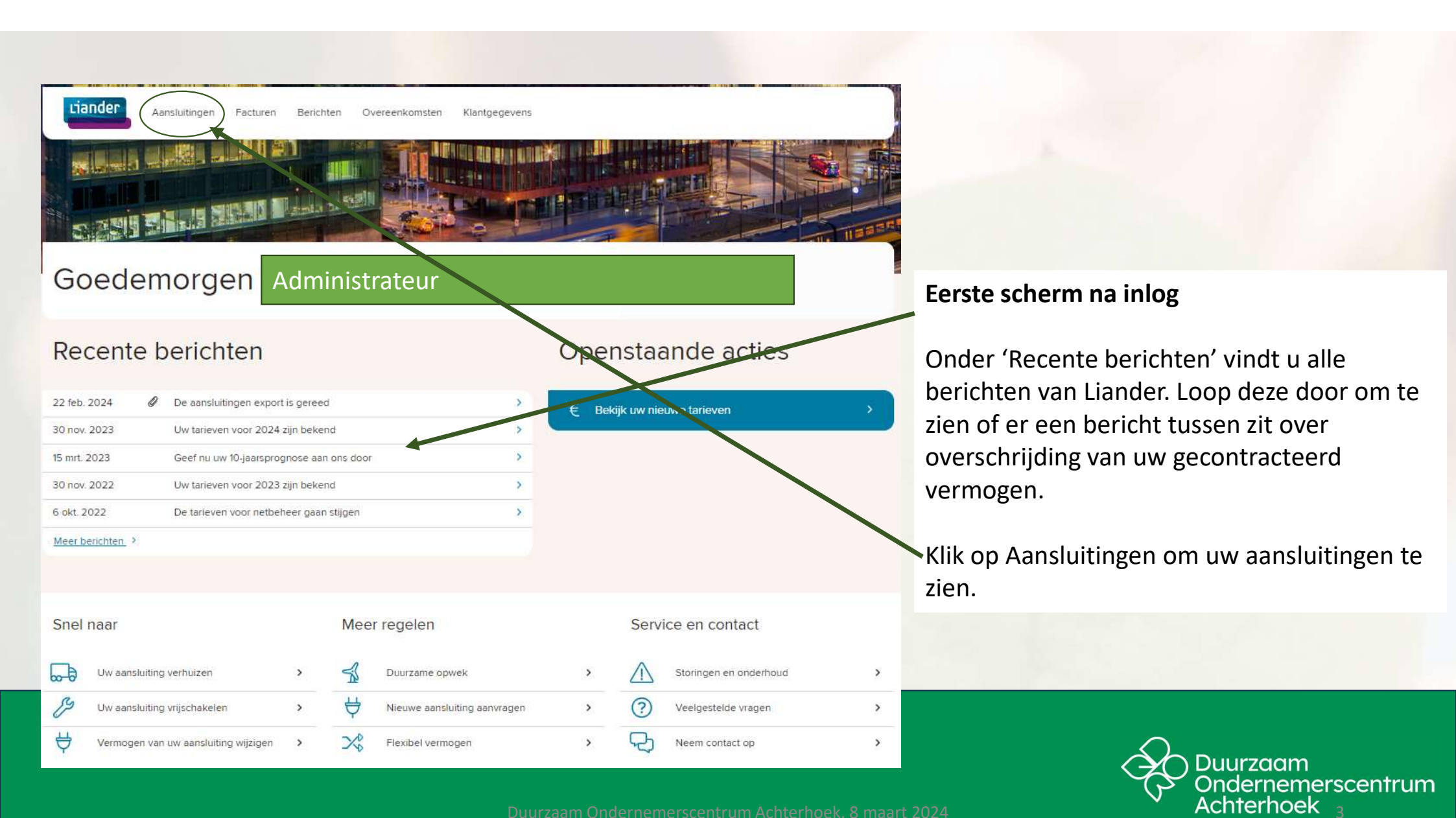

| within the state of the state of |                                                                                                    |                            |                                                                                                    |         |                                                    |
|----------------------------------------------------------------------------------------------------|----------------------------------------------------------------------------------------------------|----------------------------|----------------------------------------------------------------------------------------------------|---------|----------------------------------------------------|
| Aansluitingen   Djarsprognoses   Valuer var popposes in   Direct regelen   Direct regelen <t< td=""><td>Liander Aansluitingen Facturen Berichten Overeenkomsten</td><td>Klantgegevens</td><td></td><td></td><td></td></t<>                                                                                                    | Liander Aansluitingen Facturen Berichten Overeenkomsten                                                                 | Klantgegevens              |                                                                                                    |         |                                                    |
| i) jarsprognoses Val her uw prognoses   Value uw prognoses Value uw prognoses Value uw prognose uw prognoses Value uw prognoses Value uw prognose uw prognose uw prognose uw prognose uw prognose uw prognose uw prognose uw prognose uw prognose uw prognose uw prognose uw prognose uw prognose uw prognose uw prognos                                                                                                    | Aansluitingen                                                                                                    |                            | Bedrijfsnaam                                                                                                   |         |                                                    |
| Waag een export aan van al uw aansluitingen. Klik op de aansluiting voor details van de aansluiting, voor het wijzigen van het gescontracteerd vermogen of capaciteit en inzicht in uw vebruik.                                                                                                    | 10-jaarsprognoses                                                                                                    | Vul hier uw prognoses in > | Direct regelen                                                                                                 |         | Scherm Aansluitingen                               |
| Heronder ziet u al uw aansluitingen. Klik op de aansluiting voor details van de aansluiting, voor het wijzigen van het gecontracteerd vermogen of capaciteit en inzicht in uw verbruik.     Ne wee aansluiting    Na eeen klik op Aansluitingen komt u in dit scherm. <td< td=""><td>Vraag een export aan van al uw aansluitingen</td><td>,</td><td>Uw aansluiting verhuizen</td><td>&gt;</td><td></td></td<>                                                                                                    | Vraag een export aan van al uw aansluitingen                                                                            | ,                          | Uw aansluiting verhuizen                                                                                       | >       |                                                    |
| 2 eanstuittingen gevonden.       ✓ Vijschakelen of toegang bij<br>werkzaamheden       ✓       ✓       ✓       ✓       ✓       ✓       ✓       ✓       ✓       ✓       ✓       ✓       ✓       ✓       ✓       ✓       ✓       ✓       ✓       ✓       ✓       ✓       ✓       ✓       ✓       ✓       ✓       ✓       ✓       ✓       ✓       ✓       ✓       ✓       ✓       ✓       ✓       ✓       ✓       ✓       ✓       ✓       ✓       ✓       ✓       ✓       ✓       ✓       ✓       ✓       ✓       ✓       ✓       ✓       ✓       ✓       ✓       ✓       ✓       ✓       ✓       ✓       ✓       ✓       ✓       ✓       ✓       ✓       ✓       ✓       ✓       ✓       ✓       ✓       ✓       ✓       ✓       ✓       ✓       ✓       ✓       ✓       ✓       ✓       ✓       ✓       ✓       ✓       ✓       ✓       ✓       ✓       ✓       ✓       ✓       ✓       ✓       ✓       ✓       ✓       ✓       ✓       ✓       ✓       ✓       ✓       ✓       ✓       ✓       ✓       ✓       ✓       ✓                                                                                                    | Hieronder ziet u al uw aansluitingen. Klik op de aansluiting voor details van de aansluiting, voor het wijzigen van het |                            | Nieuwe aansluiting                                                                                             | >       | Na een klik op Aansluitingen komt u in dit scherm. |
| Vestigingsadres # 87/687/120000006299 Elektriciteit Grootverbruik Vestigingsadres # 87/687/1400/157/8299 Gas Grootverbruik Contact met Liander Heeft u vragen? Wij helpen u graag. Neem via een van de volgende kanalen contact met ons op. Bel 088 542 63 62 Stuur een e-mail                                                                                                    | 2 aansluitingen gevonden.                                                                                               |                            | Vrijschakelen of toegang bij<br>werkzaamheden                                                                  | >       |                                                    |
| Vestigingsadres<br># 871687140015718299 Gas Grootverbruik<br>Contact met Liander<br>Heeft u vragen? Wij helpen u graag. Neem via een van<br>de volgende kanalen contact met ons op.<br>Bel 088 542 63 62<br>Stuur een e-mail                                                                                                    | Vestigingsadres                                                                                                    | V                          | € Uw tarieven bekijken                                                                                         | >       | Klik op de aansluiting Elektriciteit               |
| <ul> <li>⊾ Bel 088 542 63 62</li> <li>Stuur een e-mail</li> </ul>                                                                                                    | Vestigingsadres<br># 871687140015718299 Gas Grootverbruik                                                               |                            | Contact met Liander<br>Heeft u vragen? Wij helpen u graag. Neem via<br>de volgende kanalen contact met ons op. | een van |                                                    |
| Stuur een e-mail                                                                                                    |                                                                                                    |                            | <b>%</b> Bel 088 542 63 62                                                                                     |         |                                                    |
|                                                                                                    |                                                                                                    |                            | Stuur een e-mail                                                                                               |         |                                                    |
|                                                                                                    |                                                                                                    |                            |                                                                                                    |         |                                                    |

uurzaam Ondernemerscentrum Achterhoek, 8 maart 2024

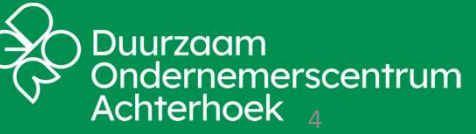

| Liand                                      | C Aansluitingen Facturen Berichten                                                                                               | Overeenkomsten Klantgegevens                                            |                                                                                                    |             |                                        |
|--------------------------------------------|----------------------------------------------------------------------------------------------------|-------------------------------------------------------------------------|----------------------------------------------------------------------------------------------------|-------------|----------------------------------------|
| Aan                                        | sluitingen                                                                                                    |                                                                         | Bedrijfsnaam                                                                                                    |             |                                        |
| Ħ                                          | 10-jaarsprognoses                                                                                                    | Vul hier uw prognoses in >                                              | Direct regelen                                                                                                    |             |                                        |
|                                            | Vraag een export aan van al uw aanslui                                                                                           | lingen >                                                                | Uw aansluiting verhuizen                                                                                                    | ><br>>      | Scherm Aa                              |
| Hieronder z<br>gecontracte<br>2 aansluitin | iet u al uw aansluitingen. Klik op de aansluiting voor<br>erd vermogen of capaciteit en inzicht in uw verbruik.<br>gen gevonden. | details van de aansluiting, voor het wijzigen van het                   | Image: Wieuwe aansluiting         Image: Wrijschakelen of toegang bij werkzaamheden         Image: Wrijschakelen of toegang bij werkzaamheden         Image: Wrijschakelen of toegang bij werkzaamheden         Image: Wrijschakelen of toegang bij werkzaamheden         Image: Wrijschakelen of toegang bij werkzaamheden         Image: Wrijschakelen of toegang bij werkzaamheden         Image: Wrijschakelen of toegang bij werkzaamheden         Image: Wrijschakelen of toegang bij werkzaamheden | ><br>><br>> | Na een kli<br>scherm (al<br>u het sche |
| <b>ب</b><br>۲ ∨r                           | # 871687120000006297       Elektriciteit       Grootverbruik         erbruiken inzien                                            | n 🔮 Aansluiting wijzigen                                                | Contact met Liander<br>Heeft u vragen? Wij helpen u graag. Neem via<br>de volgende kanalen contact met ons op                                                                                                    | een voo     | Zie hier de<br>Technische              |
| Details v                                  | van deze aansluiting<br>Soort<br>Elektriciteit<br>Levering                                                                       | EAN-code<br>871687120000006297                                          | <ul> <li>Bel 088 542 85 62</li> <li>Stuur een e-mail</li> </ul>                                                                                                    |             |                                        |
| ٥                                          | Aansluitadres E                                                                                                    | Technische gegevens<br>AC5A<br>>160 kVA t/m 630 kVA met LS meving<br>MS |                                                                                                    |             |                                        |
|                                            | Leverancier O<br>ENGIE Energie Nederland NV                                                                                      | Meetbedrijf<br>Kenter B.V.                                              |                                                                                                    |             |                                        |
| È                                          | Factuurkenmerk(en)                                                                                                    | Beschrijving<br>niet bekend<br>Duurzaam Onder                           | rnemerscentrum Achterhoek, 8                                                                                                    | maart 20    |                                        |

### Scherm Aansluitingen

Na een klik op Elektriciteit komt u in dit scherm (als u naar beneden scrolt, dan ziet u het scherm op de volgende afbeelding).

Zie hier de EAN-code van uw meter en de Technische gegevens van de aansluiting

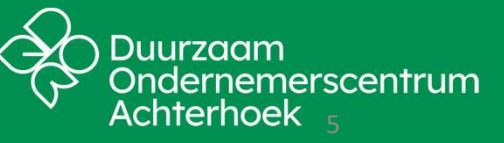

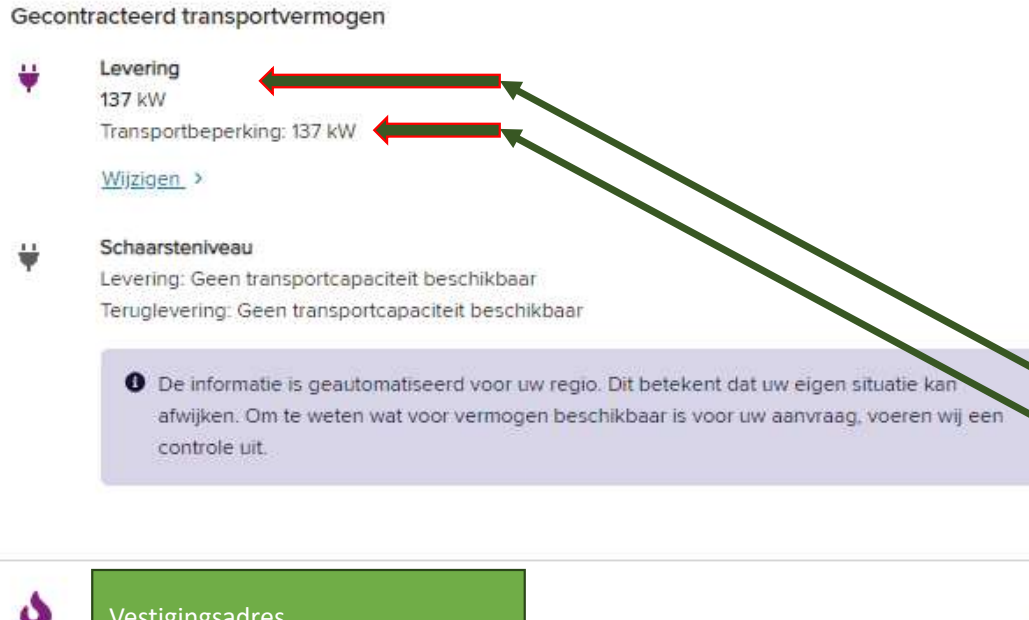

#### Scherm Aansluitingen (onderste deel)

Na een klik op Elektriciteit komt u in dit scherm; scrol naar beneden om dit deel te zien.

#### Zie hier:

- Gecontracteerd transportvermogen (GTV, levering) - Transportbeperking.

Vestigingsadres

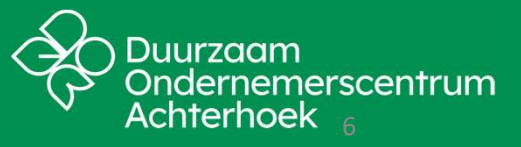

 $\sim$ 

# MEETDATA DOWNLOADEN

bij het meetbedrijf (bijv. Kenter); alleen voor grootverbruikersaansluiting

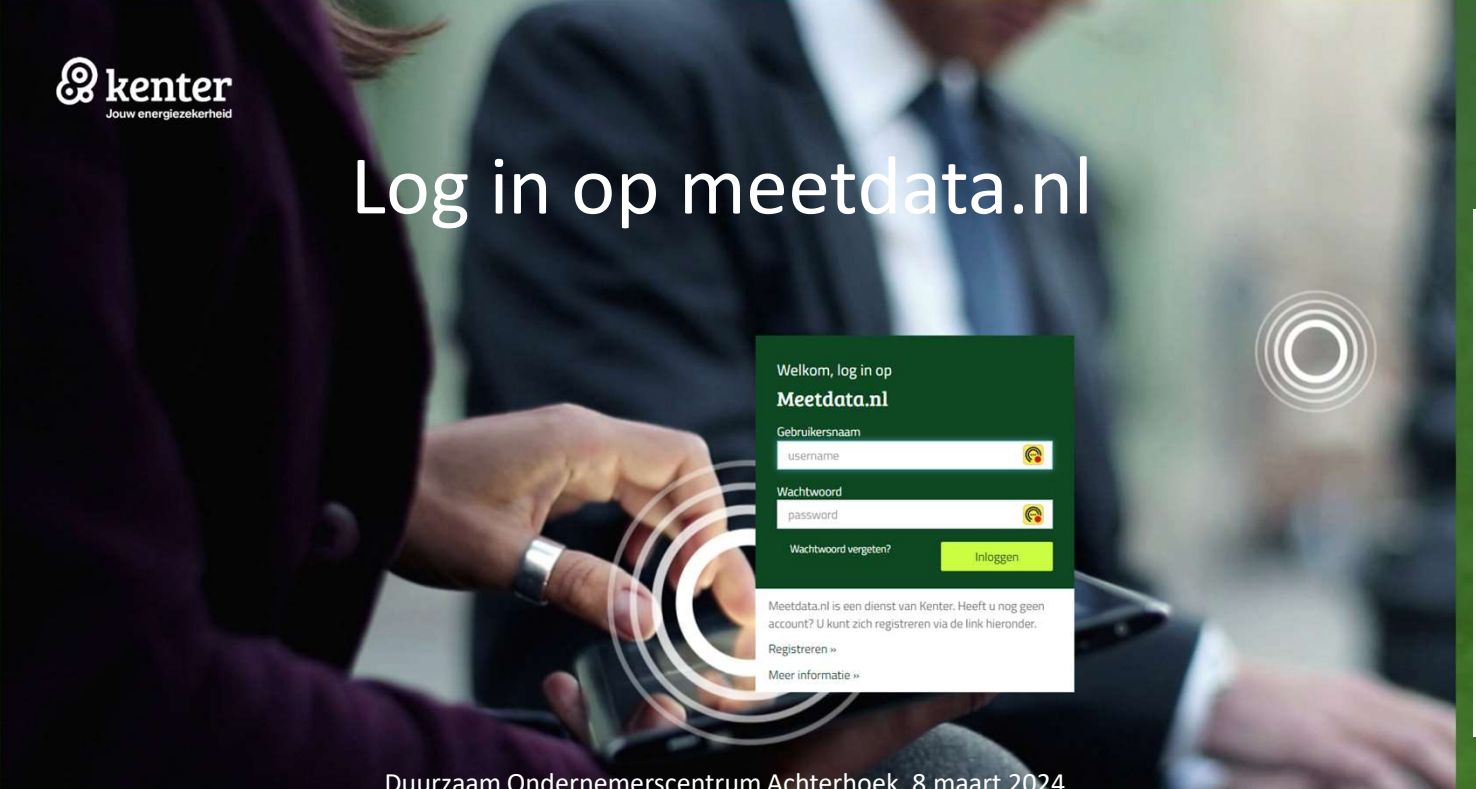

Meetdata ophalen voor grootverbruikaansluitingen. Hebt u een ander meetbedrijf dan Kenter, dan zal het ophalen van meetdata iets anders verlopen.

Duurzaam Ondernemerscentrum Achterhoek, 8 maart 2024

## Meetbedrijf, Hoofdpagina na inlog

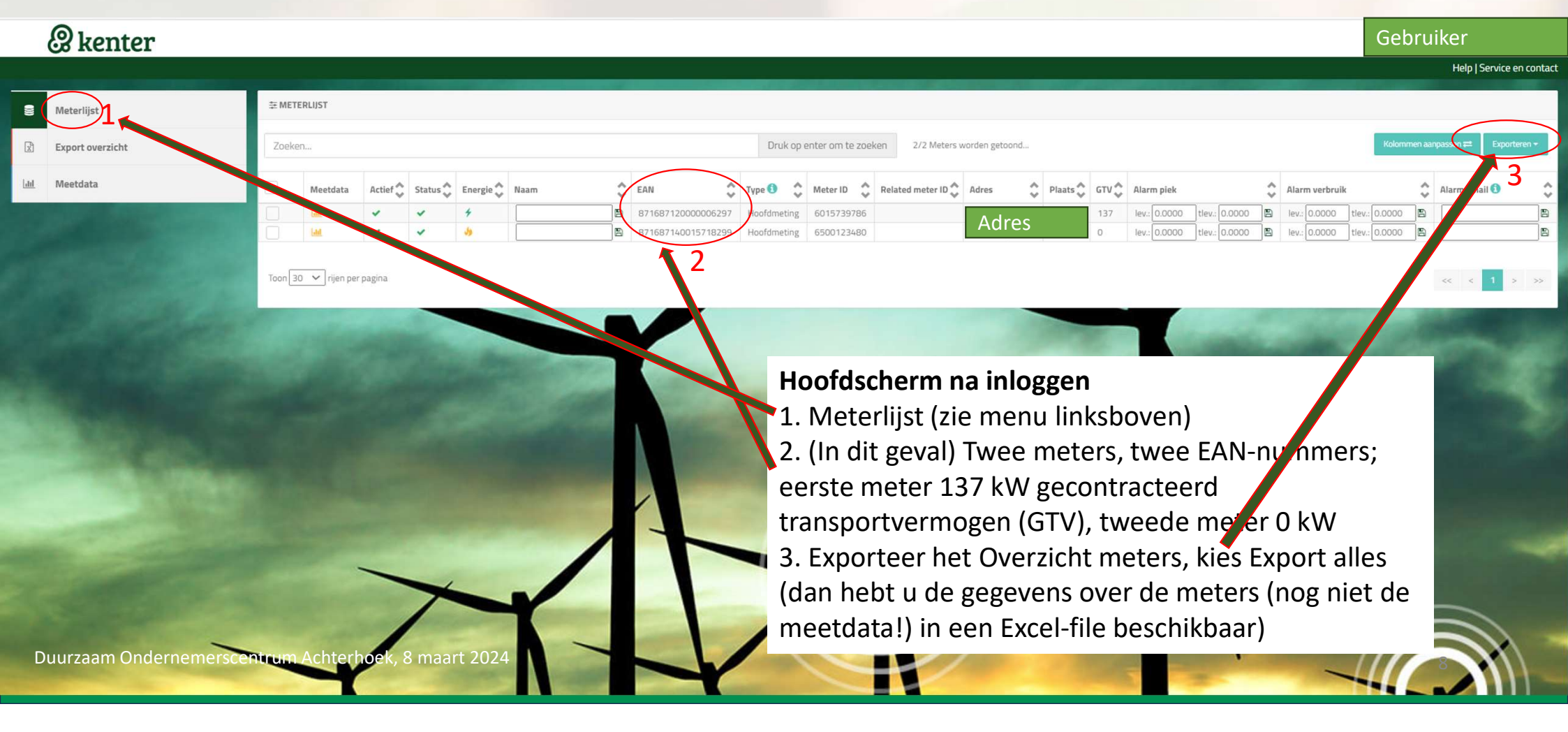

## Meetbedrijf, selecteer elektriciteitsmeter

|            | @ kenter                            |                                                                                                    | Gebru        | ker                  |         |
|------------|-------------------------------------|----------------------------------------------------------------------------------------------------|--------------|----------------------|---------|
|            |                                     |                                                                                                    |              | Help   Service en    | contact |
|            | Meterlijst 1                        | ₩ METERLIJST                                                                                                    |              |                      |         |
| R          | Export overzicht                    | Zoeka 4 Druk op enter om te zoeken 2/2 Meters worden getoond                                                                                                    | Kolommen aar | passen 🛱 🛛 Exportere | n-      |
| <u>lad</u> | Meetdata                            | Meetdata Actief & Status & Energie & Naam & EAN & Type 1 & Meter ID & Related meter ID & Adres & Plaats & GTV & Alarm piek & Alarm verbruik                                                                                                    | \$           | Alarm email ઊ        | \$      |
| Ge         | selecteerde meters 2                | Image: Second second second | 8 0.0000     |                      | 8       |
| Te<br>Kie  | selecteren meters<br>s energie: 🗲 🎝 | Toon 30 🗸 rijen per pagina                                                                                                    |              | << 1 >               | >>      |
| Q          | Zoeken met enter                    |                                                                                                    |              | -                    |         |
|            |                                     | <ul> <li>Hoofdscherm na inloggen</li> <li>1. Meterlijst (zie menu linksboven)</li> <li>2. Selecteer met het vinkje de meter waarvan u d<br/>meetdata wilt ophalen</li> <li>3. Let op dat u de elektriciteitsmeter selecteert</li> <li>4. Klik in de aangevinkte regel op het icoontje<br/>Meetdata</li> </ul>                                                                                                    | e            |                      |         |
|            | Duurzaam Ondernemers                | centrum Achterhoek, 8 maart 2024 proces voor elke meter)                                                                                                    | uit          |                      |         |

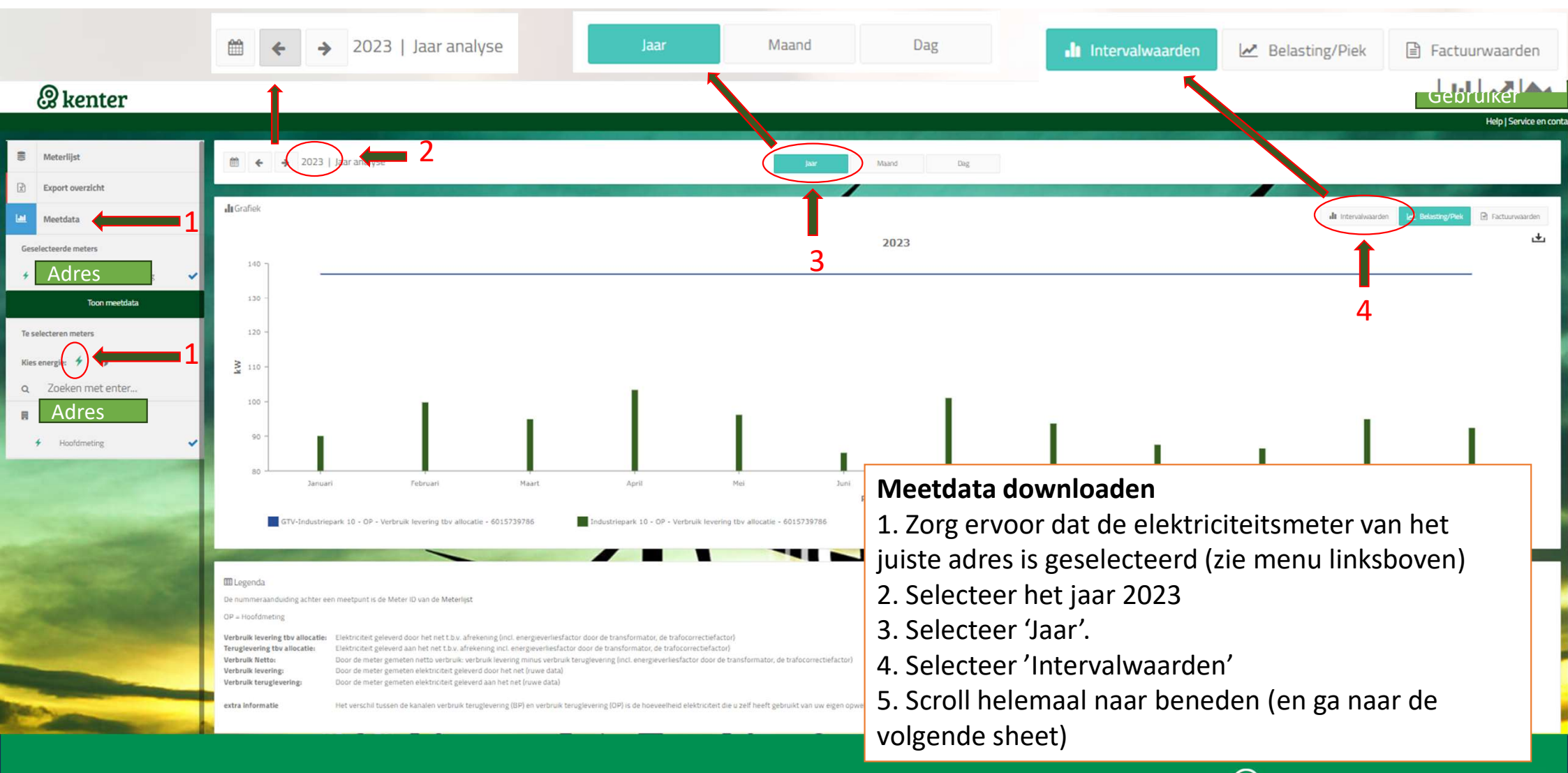

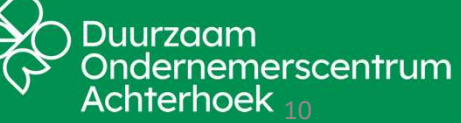

#### Meetdata downloaden

- 1. Klik op 'exporten'.
- 2. Kies de optie 'Export intervallen van dit jaar'.

3. Rechtsonder verschijnt heel even een pop-up met de tekst "Uw export komt bij het 'Export overzicht' te staan".

iglevering (OP) is de hoeveelheid elektriciteit die u zelf heeft gebruikt van uw eigen opwekking.

|   | 1<br>Exporteren -                                          |
|---|------------------------------------------------------------|
| x | Export                                                     |
| 2 | Export intervallen van dit jaar(komt bij export overzicht) |

Duurzaam Ondernemerscentrum Achterhoek 11

| atra informatie | Het verschil tussen de | kanalen verbruik ter | niclevering (RP) en ve | rbruik ten |
|-----------------|------------------------|----------------------|------------------------|------------|

| III Tabel |                                                                            |                                                              |
|-----------|----------------------------------------------------------------------------|--------------------------------------------------------------|
| Maand     | Industriepark 10 - OP - Verbruik levering tbv allocatie - 6015739786 (kWh) | Export                                                       |
| Januari   | 13.513,509                                                                 | 2 Export intervallen van dit jaar(komt bij export overzicht) |
| Februari  | 14.511,970                                                                 |                                                              |
| Maart     | 19.586,535                                                                 |                                                              |
| April     | 13.013,964                                                                 |                                                              |
| Mei       | 15.069,795                                                                 |                                                              |
| Juni      | 14.493,321                                                                 |                                                              |
| Juli      | 12.773,939                                                                 |                                                              |
| Augustus  | 9.205,218                                                                  |                                                              |
| September | 17.937,041                                                                 |                                                              |
| Oktober   | 19.231,146                                                                 |                                                              |
| November  | 16.715,601                                                                 |                                                              |
| December  | 12.129,005                                                                 |                                                              |
|           |                                                                            | <br>                                                         |

3

🗅 📥 🥭 🖉 🤝 📥

Uw export komt bij het "Export overzicht" te staan.

16:28

| Se Meterlijst        | 幸 OVERZICHT EXPORTS  |                      |             |
|----------------------|----------------------|----------------------|-------------|
| Export overzicht     | Туре                 | Status               | Aangevraag  |
| Meetdata             | Interval jaar export | In wachtrij          | 29 feb. 202 |
|                      | Interval jaar export | Gereed voor download | 29 feb. 202 |
|                      | Interval jaar export | Gereed voor download | 29 feb. 202 |
| Geselecteerde meters | Interval jaar export | Gereed voor download | 29 feb. 202 |
|                      |                      |                      |             |

|  | Meetdata | down | loaden |
|--|----------|------|--------|
|--|----------|------|--------|

Status

Gereed voor downloar

Gereed voor download

Gereed voor download

Gereed voor download

空 OVERZICHT EXPORTS

nterval iaar expor

terval iaar export

terval iaar export

terval jaar expor

terval jaar export

terval jaar expor

Toon 30 🗙 rijen per pagina

Meterlijst Export overzich

Montdata

Geselecteerde meters

Te selecteren meters

Kies energie: 🔸

Adres

Zoeken met enter

Hoofdmeting

Toon meetdata

Duurzaam Ondernemerscentrum

Achterhoek, 8 maart 2024

 Ga in het menu linksboven naar 'Export overzicht' en klik dit aan.
 Er verschijnt een aantal regels met geëxporteerde meetdata.
 Ga helemaal naar rechts 'Beheer' en klik op het icoontje in de regel van de meetdata die u wilt exporteren. Er verschijnt even een pop-up 'Download' en een scherm voor het opslaan van de file.
 Als de export 'Gereed voor download' is, sla de file dan op onder een herkenbare naam (bijv. bedrijfslocatie en het jaar van de meetdata, bijv. 'Tiendweg 14 Doetinchem 2023').
 Verstuur de file aan info@do-achterhoek.nl (Als er meerdere elektriciteitsmeters zijn, met meerdere exports, dan het verzoek om deze allemaal te versturen.)

Aangevraagd op

29 feb. 2024

29 feb. 2024

29 feb. 2024

28 feb. 2024

■ 2

Laatst gedownload op

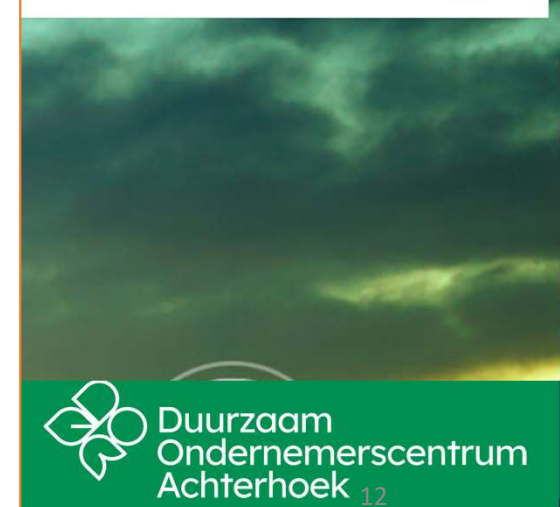

3

Beschikbaar tot

7 mrt. 2024

7 mrt. 2024

6 mrt. 2024

Help | Service en contact

<< < 1 > >>